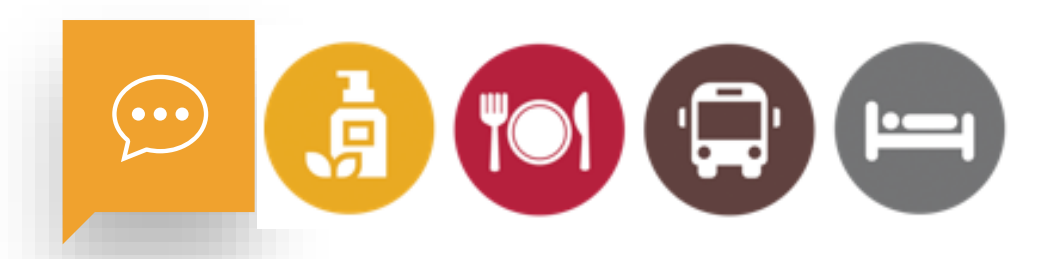

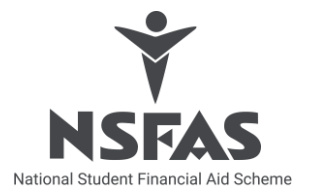

# TVET SEMESTER 2 APPLICATION PROCESS

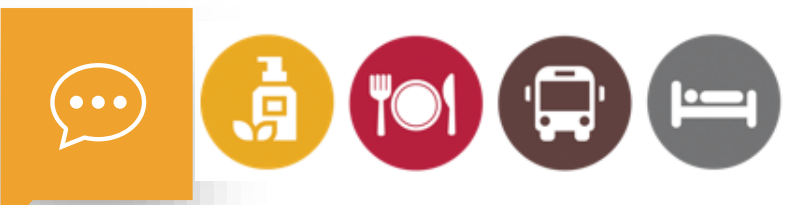

### Semester 2 APPLICATION CAMPAIGN

Semester 2 applications opening on the 12th July until 30th July 2021

#### WHERE TO APPLY

Only registered students can apply at the TVET college only

### WAYS TO APPLY

- 1. TVET online application process (TVET Computer lab only); or
- 2. TVET manual application process (Institution official capture on behalf of student)

Training will be provided to all TVET colleges on the above processes, NSFAS Servicing Administrators will be available to assist their assigned colleges

### **ACCESS TO NSFAS SYSTEM**

Please note, if you applied for access during the 2021 Walk-In Application window, you do not need to fill-in the NSFAS System Access Form.

You will need to send an email to <u>servicedesk@nsfas.org.za</u> for your account to be re-activated.

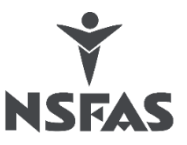

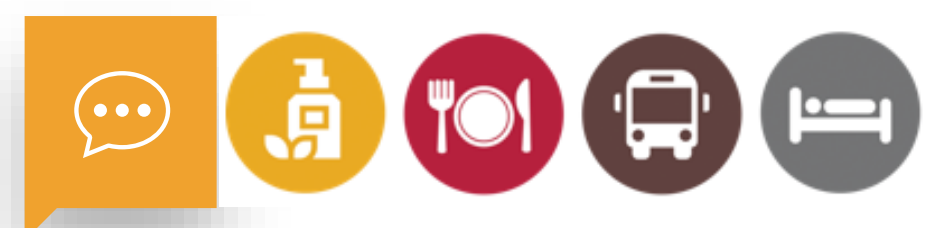

#### **MATERIALS FOR INSTITUTIONS**

Duplicate barcodes, boxes and hand-held scanner (You may use the materials that you have available from the previous cycle)

#### **Electronic information that will be shared:**

- Soft copy of 2021 NSFAS manual application form and acknowledgment cards
- Disability Annexure A Form
- Vulnerable Child Declaration and Consent Form
- > NSFAS System Access Form (in case you require this)
- ➢ RSWEB user guide
- > 2021 TVET Semester 2 Process user guide

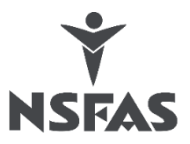

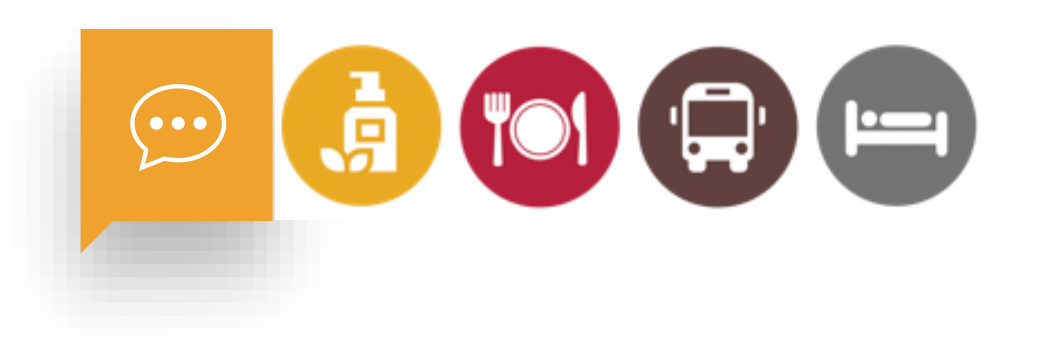

#### **NSFAS PORTAL**

TVET Semester 2 Application window closes at 23:59 on the 30<sup>th</sup> July 2021, including the capturing of manual application forms. This portal will close at midnight 23:59 on the 30<sup>th</sup> July 2021.

#### REPORTS

□ Institution will receive a daily report on all applications captured by students

- □ Institution will receive a daily report on applications captured by Institution official.
- □ Institution will receive a daily RSWEB report Scanned ID number and barcode

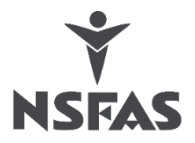

# Who Qualifies?

South African citizens SASSA grant recipients

#### ONLY REGISTERED STUDENTS CAN APPLY AT TVET COLLEGES

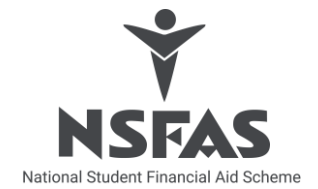

Persons with disability whose combined household income is not more than R600 000 per annum

Applicants whose combined household income is not more than R350 000 per annum

Student must have his/her

- Cellphone number
- Email address

# All information will be validated by 3<sup>rd</sup> parties – DHA, SASSA, SARS etc.

# Compulsory Required documents

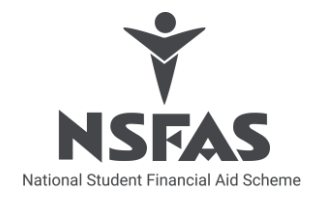

#### 2021 Application form

- Completed and signed application form.
- > The consent signatures
- MUST be visible for all applicable parties (where applicable)

#### **Certified copies (From 2021)**

Certified copy of ID/birth certificates of:

- > Student
- Parent(s) where applicable
- Legal Guardian where applicable
- Spouse where applicable

**Smart card** – NSFAS requires both sides

NO drivers license will be accepted

NO temporary IDs will be accepted

#### Proof of income (From 2021)

- ➢ Student − if applicable
- Parent(s) where applicable
- Legal Guardian where applicable
- Spouse where applicable

Salary slip, UIF letter, retrenchment letter, IRP5 – student indicated independent, Letter of appointment

SASSA recipients – NO PROOF OF INCOME REQUIRED

# Compulsory Required documents

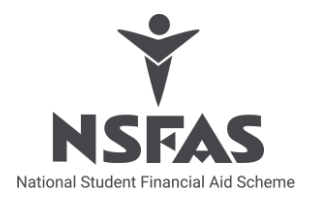

# Vulnerable child declaration and consent form

- Completed and signed application form.
- The vulnerable child declaration and consent form must be completed by the social worker.

This form only applies to children under 18 years old.

#### **Disability Annexure A**

- Completed and signed application form.
- The Disability: Annexure A must be completed by the Medical Practitioner

### **COMPULSORY DOCUMENTS**

| Student                                                                          | Certified Copy ID /birth certificate 1. Smart cards – NSFAS requires bo sides of the smart card.                                                                                             |                                                                                                    |  |
|----------------------------------------------------------------------------------|----------------------------------------------------------------------------------------------------|----------------------------------------------------------------------------------------------------|--|
| Parent(s)/Guardian<br>/Spouse (where<br>applicable                               | Certified Copy of ID                                                                                                    | <ol> <li>We do not accept temporary IDs.<br/>Student must be encouraged to<br/>collect smart card and provide<br/>Institution with copy thereof.</li> <li>We do not accept driver's license</li> <li>We do not accept passports</li> </ol> |  |
| Proof of income (where<br>applicable) –<br>student/parent(s),<br>guardian/spouse | Copy of proof of income                                                                                                    | <ol> <li>Payslip / letter of appointment/ UIF<br/>letter/ retrenchment letter/ IRP5</li> <li>Self employed: 3-month bank<br/>statement</li> <li>SASSA recipients no proof of income<br/>required</li> </ol>                                |  |
| <b>Disability Annexure A</b>                                                     | Form to be completed if student is not a SASSA recipient. Form to be completed by the medical practitioner.                                                                                  |                                                                                                    |  |
| Vulnerable Child<br>Declaration & consent<br>form                                | Form to be completed by social<br>worker only for a child under 18<br>yearsNo vulnerable child declaration & consent<br>form required for a person over 18 years –<br>consent is sufficient. |                                                                                                    |  |

**NSFAS** 

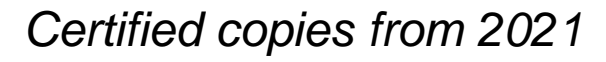

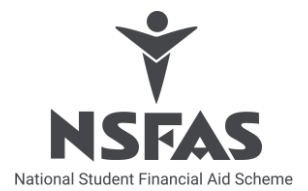

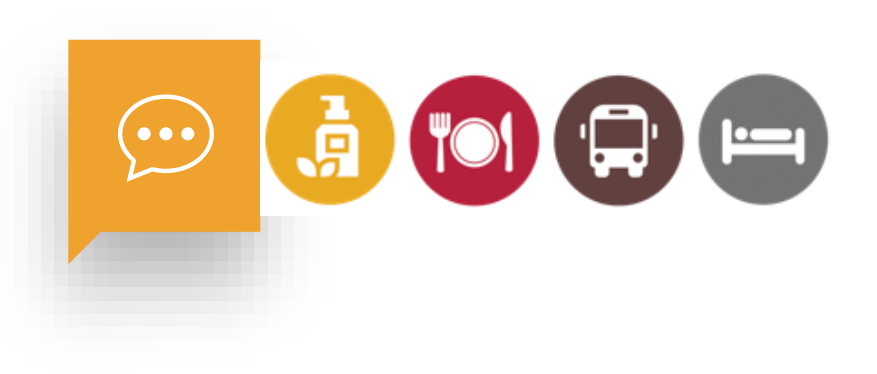

# HOW TO APPLY

# **PROCESS** TVET COMPUTER LAB

- 1. Student visits the TVET College with all required documentation.
- 2. Institution Official quality checks documents and allows the student to use the computer lab to access the online application platform.
- 3. The student will complete all information, tick the consent and upload supporting documents.
- 4. Student will receive a unique reference number to his cellphone and email address.
- 5. This portal will close on 30<sup>th</sup> July 2021 midnight.

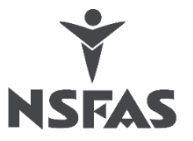

### **PROCESS** MANUAL APPLICATION CAPTURE BY INSTITUTION

- 1. Student visits the TVET College with all required documentation.
- Institution Official quality checks documents and allows the student to complete the 2021 TVET application form and sign the consent.
- 3. Institution Official will quality check the application form, staple all documents to the application form. Place a **duplicate barcode on the application form and acknowledgement card**.
- 4. Issues the student with the acknowledgement card.
- 5. Records barcoded application on control sheet.
- 6. Institution Official logon to the NSFAS portal with username and password and captures application and uploads all documents. Once application submitted the student will receive a reference number as proof of application captured to cellphone and/or email address. All applications must be captured by 30 July 2021.

This portal will close 30 July 2021 at midnight.

1. Institution Official will prepare all documents for collection by scanning the barcode and applicant ID on RSWEB. Metrofile will collect these boxes and index and store.

NSF

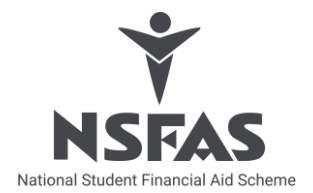

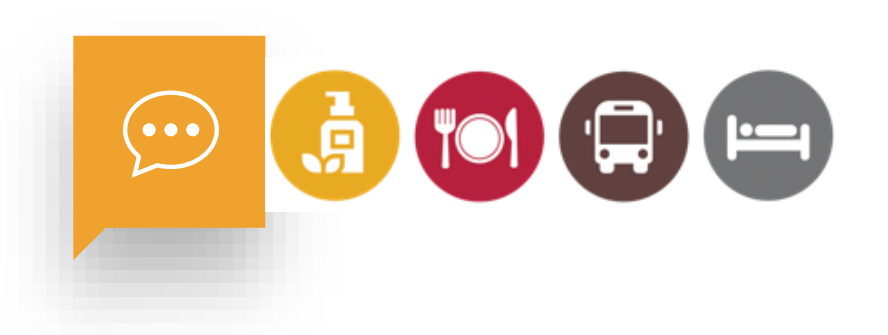

### WALK-IN ONLINE APPLICATION PLATFORM (SUPER USER)

PROCESS AT INSTITUTION Computer labs

# **QUICK TIPS**

# STUDENT CAPTURE ONLINE APPLICATION

| <i>TV</i> | ΈT compute | er labs availability will allow student complete online application. |
|-----------|------------|----------------------------------------------------------------------|
| 01        | STEP       | Student enters ID, completes all fields on the online application    |
| 02 💮      | STEP       | Student upload required supporting documents                         |
| 03 ⊘      | STEP       | Student accept terms and conditions                                  |
| 04        | STEP       | Student submit application and receives reference number             |
|           |            |                                                                      |

Encourage student to register on myNSFAS portal to track progress of application

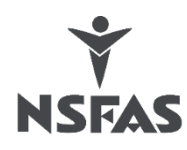

# **TO START**

1. Student **captures her ID** number as per his ID document and click start application

2. Choose process cycle : use dropdown and choose your academic cycle you are applying for .

#### Important:

Please capture your ID number correctly.

| Application for NCEAC funding                |   |
|----------------------------------------------|---|
| Application for NSFAS funding                |   |
|                                              |   |
| apture Student Application                   |   |
| 010266241081                                 |   |
| ocess Cycle                                  |   |
| year or academic cycle are you applying for? |   |
|                                              | × |
|                                              |   |

## PERSONAL DETAILS

- Student information will prepopulate.
- The student will not be able to edit any of the information

# PERSONAL DETAILS

Student completes all other required information example cellphone number, address etc.

| ( | Cellphone number                |   |               |
|---|---------------------------------|---|---------------|
|   | 0723334110                      |   |               |
|   | -mail address                   |   |               |
| E | index Conference                |   |               |
|   | jades@nstas.org.za              |   |               |
|   | Gender                          |   | Date Of Birth |
|   | Male                            | ~ | 2000-10-26    |
| _ | Street Name and Number          |   |               |
| - | CALCUTTA VILLAGE,MHALA DISTRICT |   |               |
|   | Province                        |   |               |
|   | Free State                      |   |               |
|   |                                 |   | Destal Orde   |
|   |                                 |   | Postal Code   |
| - | Ciarens                         | ~ | 9701          |
|   | Race                            |   |               |
|   | White                           |   |               |
|   | Do vou have a disabilit∨?       |   |               |
|   | No                              |   |               |
|   | 110                             |   |               |
|   |                                 |   |               |
|   |                                 |   |               |
|   |                                 |   | _             |
|   |                                 |   |               |
|   |                                 |   |               |
|   |                                 |   |               |

# UPLOAD DOCUMENTS **AND SUBMIT**

WAC1202009187908678

3

- □ Student uploads the required supporting documents where applicable. ONLY UPLOAD THE DOCUMENTS INDICATED BY THE SYSTEM
- □ Student accepts the terms of conditions by ticking the boxes.
- Once documents uploaded the student will receive a reference number confirming application captured.

| Upload Documents                                                                                                    |                                                                                                    |
|----------------------------------------------------------------------------------------------------|----------------------------------------------------------------------------------------------------|
|                                                                                                    | Your South African ID / Card or, birth certificate                                                                                                    |
| r EA                                                                                                    | Is dependent-is employed PNG Select a File                                                                                                    |
|                                                                                                    | Your father's Identity Document                                                                                                    |
|                                                                                                    | disability and parent details.PNG Select a File                                                                                                    |
|                                                                                                    | Your mother's Identity Document                                                                                                    |
| Please upload all applicable supporting documents - no                                                                                                    | Is dependent-is employed PNG Select a File                                                                                                    |
| emailed documents will be accepted. Please make sure the<br>size of the documents you upload must not be bigger than<br>7MB.                                                                                                    | Your father's pay advice/letter of employment stating income<br>(not older than three months)                                                                                                    |
|                                                                                                    | disability and parent details.PNG Select a File                                                                                                    |
|                                                                                                    | Your mother's pay advice/letter of employment stating income<br>(not older than three months)                                                                                                    |
|                                                                                                    | Is dependent-is employed.PNG Select a File                                                                                                    |
|                                                                                                    | Upload Documents                                                                                                    |
| erms & Conditions I understand and accept that if my application for financial aid is approved funded programme. I accept that funding granted would be gow ill comply with the annual requirements of funding. NSFAS will email a full N Gomma agree and accept the below consent. By completing and submitting t - I consent to NSFAS vetting, confirming and/or validating my personal - I have obtained the consent of my parents/ guardians/ spouse permi                                                                                     | Upload Documents<br>ved as eligible, funding is only confirmed and processed on receipt by NSFAS of valid registration costs from a public higher education institution for erned by the National Bursary Rules and Guidelines of the Department of Higher Education and Training which may be amended annually, and that I SFAS Bursary Agreement on receipt of valid registration data.<br>his application I, the applicant, confirm the following:<br>Information, including level of income, against third party data sources; and<br>ting NSFAS to obtain, vet, confirm and/or validate personal information, including level of income against third party data sources.                                         |
| Inderstand and accept that if my application for financial aid is approved funded programme. I accept that funding granted would be gow I comply with the annual requirements of funding. NSFAS will email a full N         I agree and accept the below consent. By completing and submitting to a consent to NSFAS vetting, confirming and/or validating my personal - I have obtained the consent of my parents/ guardians/ spouse permitsubmitting to the consent to NSFAS vetting.         SUBMIT YOUR APPLICATION                            | Upload Documents wed as eligible, funding is only confirmed and processed on receipt by NSFAS of valid registration costs from a public higher education institution for emed by the National Bursary Rules and Guidelines of the Department of Higher Education and Techna which may be amended annually, and that I SFAS Bursary Agreement on receipt of valid registration data.  his application I, the applicant, confirm the following: Information, including level of income, against third party data sources; and titing NSFAS to obtain, vet, confirm and/or validate personal information, including level of income against third party data sources.                                                     |
| ms & Conditions I understand and accept that if my application for financial aid is approv<br>approved funded programme. I accept that funding granted would be gow<br>icomply with the annual requirements of funding. NSFAS will email a full N<br>agree and accept the below consent. By completing and submitting t<br>- I consent to NSFAS vetting, confirming and/or validating my persona<br>- I have obtained the consent of my parents/ guardians/ spouse permi<br>SUBMIT YOUR APPLICATION                                                | Upload Documents         ved as eligible, funding is only confirmed and processed on receipt by NSFAS of valid registration costs from a public higher education institution for         emed by the National Bursary Rules and Guidelines of the Department of Higher Education and Training which may be amended annually, and that I         USFAS Bursary Agreement on receipt of valid registration data.         his application I, the applicant, confirm the following:         Information, including level of income, against third party data sources; and         titing NSFAS to obtain, vet, confirm and/or validate personal information, including level of income against third party data sources.   |
| ms & Conditions I understand and accept that if my application for financial aid is approv<br>approved funded programme. I accept that funding granted would be gow<br>comply with the annual requirements of funding. NSFAS will email a full N<br>agree and accept the below consent. By completing and submitting t<br>- I consent to NSFAS vetting, confirming and/or validating my persona<br>- I have obtained the consent of my parents/ guardians/ spouse permi<br>SUBMIT YOUR APPLICATION                                                 | Upload Documents         ved as eligible, funding is only confirmed and processed on receipt by NSFAS of valid registration costs from a public higher education institution for emed by the National Bursary Rules and Guidelines of the Department of Higher Education and Tabina which may be amended annually, and that I USFAS Bursary Agreement on receipt of valid registration data.         Is application I, the applicant, confirm the following:         Information, including level of income, against third party data sources; and         titing NSFAS to obtain, vet, confirm and/or validate personal information, including level of income against third party data sources.                      |
| ms & Conditions I understand and accept that if my application for financial aid is approv<br>approved funded programme. I accept that funding granted would be gow<br>comply with the annual requirements of funding. NSFAS will email a full N<br>agree and accept the below consent. By completing and submitting t<br>- I consent to NSFAS vetting, confirming and/or validating my persona<br>- I have obtained the consent of my parents/ guardians/ spouse permi<br>SUBMIT YOUR APPLICATION<br>Your supporting documents have been uploaded | Upload Documents         ved as eligible, funding is only confirmed and processed on receipt by NSFAS of valid registration costs from a public higher education institution for         erned by the National Bursary Rules and Guidelines of the Department of Higher Education and Training which may be amended annually, and that I         USFAS Bursary Agreement on receipt of valid registration data.         Inis application I, the applicant, confirm the following:         Information, including level of income, against third party data sources; and         titing NSFAS to obtain, vet, confirm and/or validate personal information, including level of income against third party data sources. |

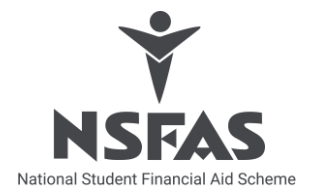

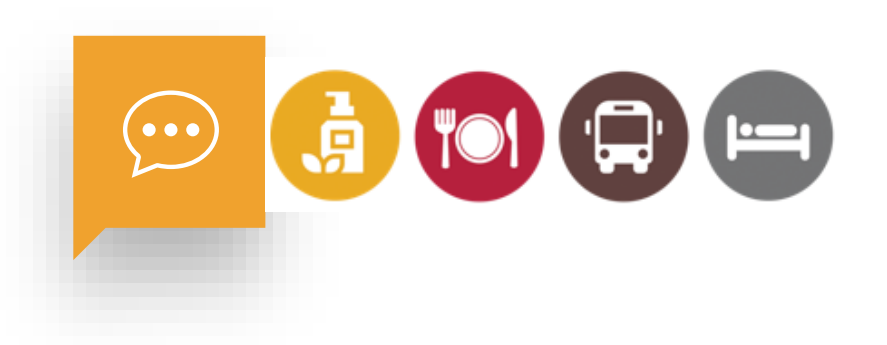

### MANUAL APPLICATION PROCESS TVET OFFICIAL CAPTURE ON BEHALF OF STUDENT

# **QUICK TIPS**

### **TVET OFFICIAL CAPTURE**

Student complete manual application form.

| •<br>—     |                                                                                                    |
|------------|----------------------------------------------------------------------------------------------------|
| 01         | <b>STEP</b> Institution Official logs on to platform and completes all fields on the online application                          |
| 02 💮       | <b>STEP</b> Institution Official uploads required supporting documents including application form.                               |
| 03 Ø       | <b>STEP</b> Institution Official submit application and receives reference number, Student receives same reference via SMS/email |
| 04 🗘       | <b>STEP</b> Institution Official places captured application in the box and prepare for collection (Track and trace process)     |
| $\bigcirc$ |                                                                                                    |

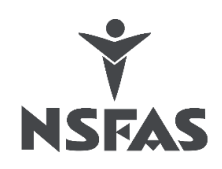

### TO START...

Institution official logs in on the platform

 Institution Official captures the ID number of student as per his ID document and click start application

2. Choose process cycle : use dropdown and choose your academic cycle you are applying for .

Important: Please capture your ID number correctly.

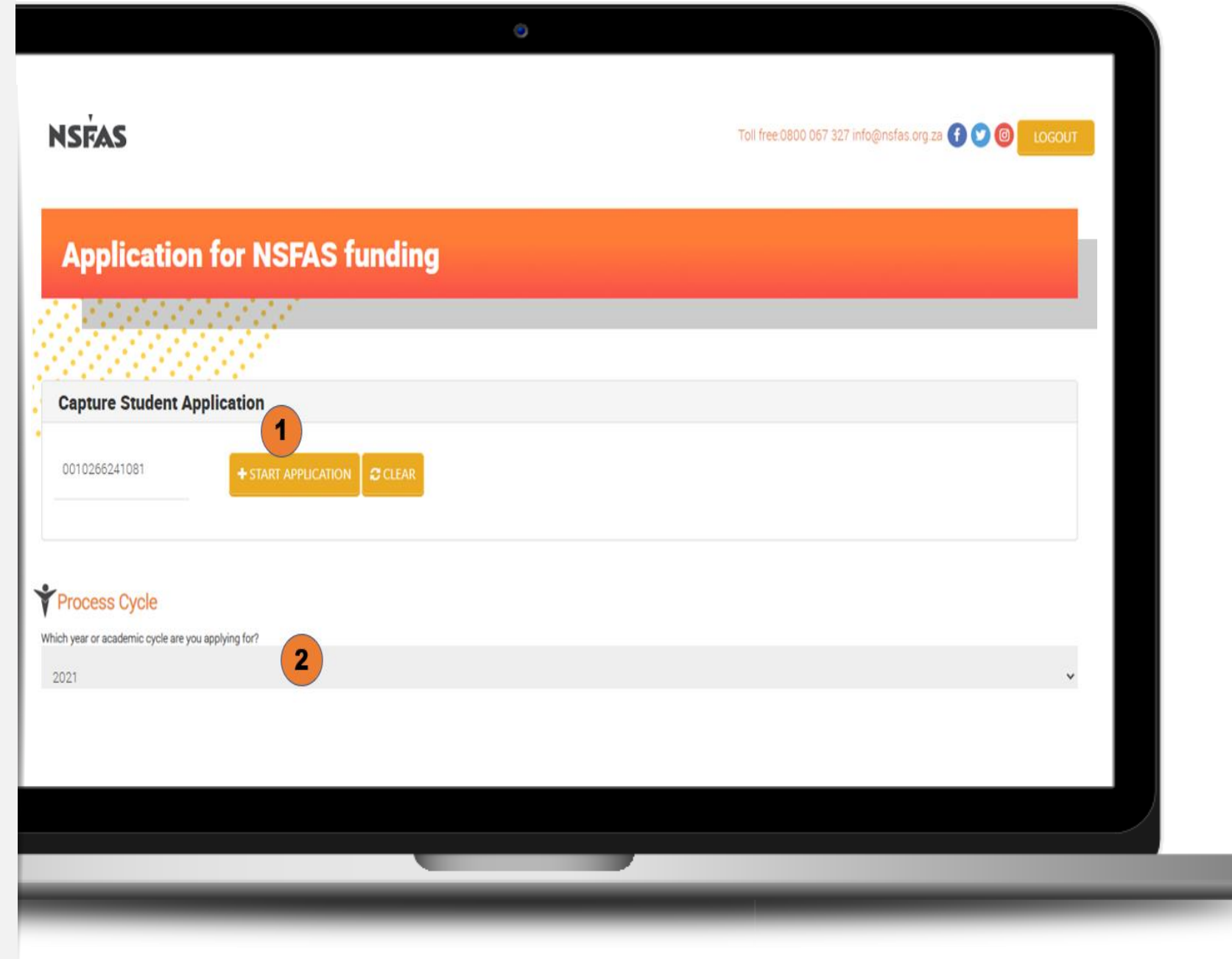

# PERSONAL DETAILS

- Student information will prepopulate.
- Institution official will not be able to edit any of the information
- Institution official will complete all outstanding information

| Your Personal Details                                                                           |  |
|-------------------------------------------------------------------------------------------------|--|
| Please provide your first names and surname as it reflects on your RSA ID or birth certificate. |  |
| Applicant ID Number                                                                             |  |
| 0010266241081                                                                                   |  |
| First names                                                                                     |  |
| MENZI DOCTOR                                                                                    |  |
| Surname                                                                                         |  |
| NXUMALO                                                                                         |  |
| What is your marital status?                                                                    |  |
| SINGLE                                                                                          |  |
|                                                                                                 |  |
|                                                                                                 |  |
|                                                                                                 |  |
|                                                                                                 |  |
|                                                                                                 |  |

# UPLOAD & SUBMIT

- Institution official uploads the required supporting documents where applicable.
   ONLY UPLOAD THE DOCUMENTS INDICATED BY THE SYSTEM
- Accepts the terms of conditions by ticking the boxes.
- Once documents uploaded the student will receive a reference number confirming application captured.

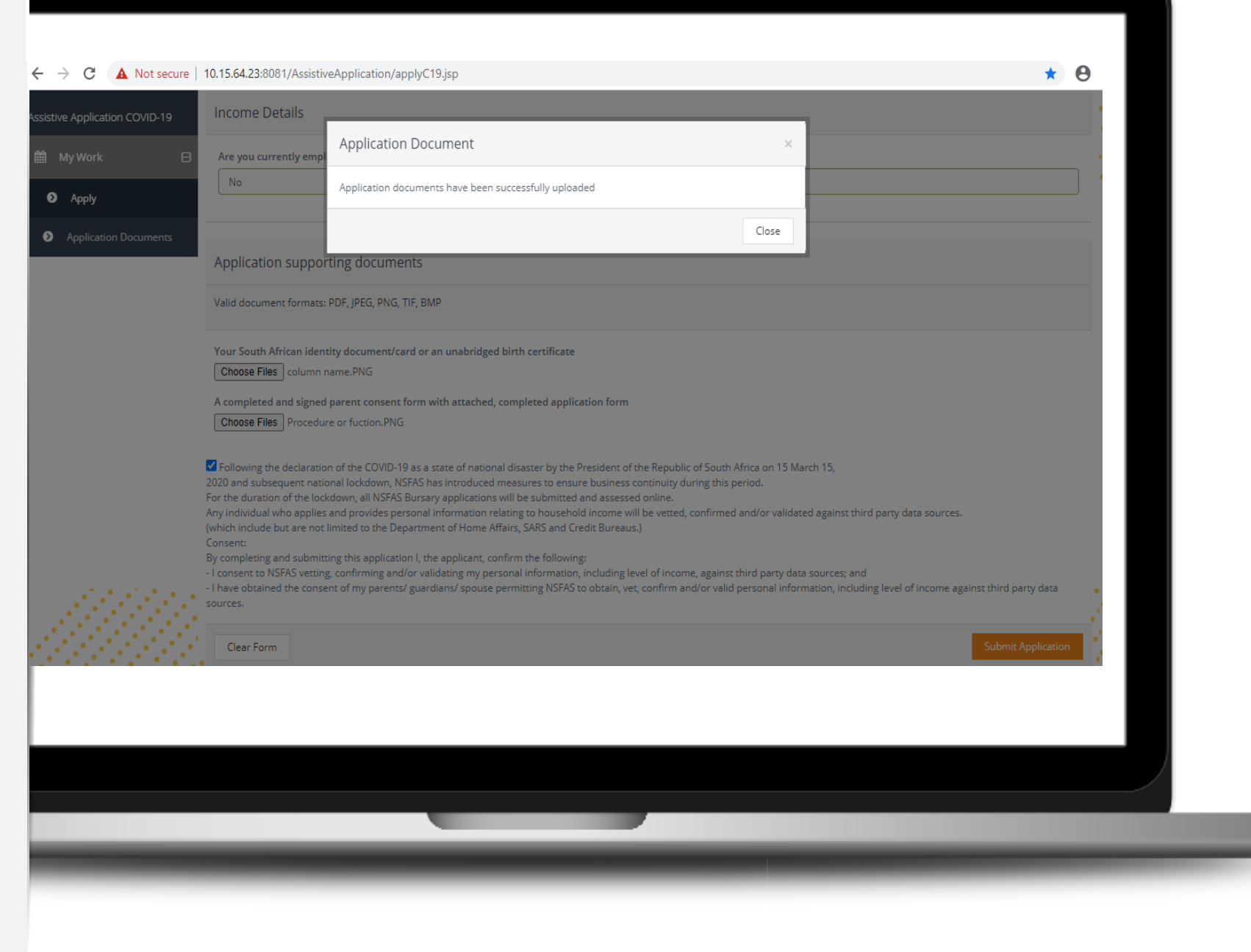

# Quick Tips

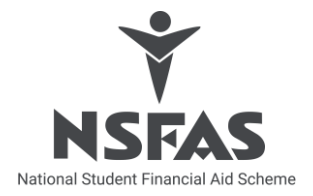

Write the **ID number of the applicant** on each supporting document

#### **Staple application** as follows:

- Application form
- Copy of student ID
- Then any other documents

#### When you RSWEB – scan :

- 1. Barcode on application form
- 2. ID of applicant

Place control sheet in container with all scanned applications linked to the control sheet

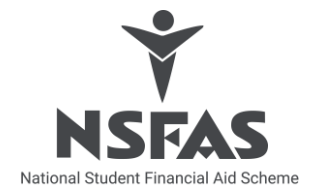

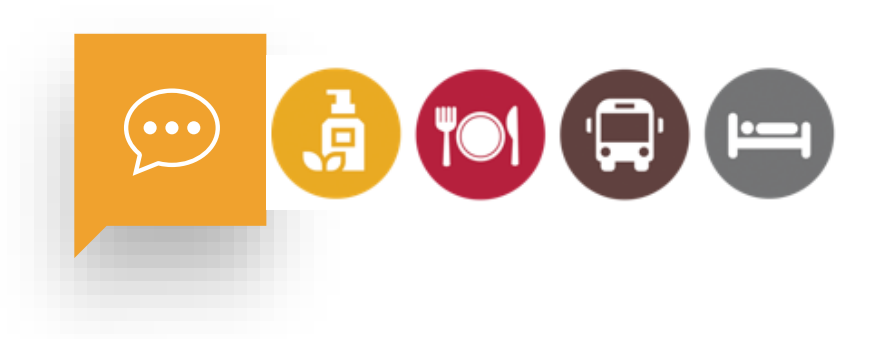

# **myNSFAS PORTAL**

### **STUDENT TO TRACK APPLICATION**

### REGISTER myNSFAS portal

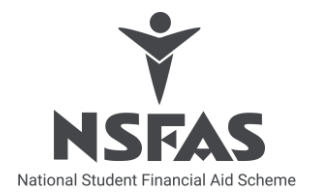

NSFAS

Create a myNSFAS account via this link: <u>https://my.nsfas.org.za/</u>

<image>

### Its easy... It takes 3 steps

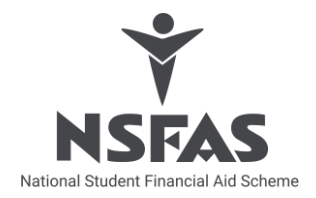

#### Create your myNSFAS account You must have your own:

- Valid email address and cellphone number
- Your South African ID number
- Copy of your South African ID document

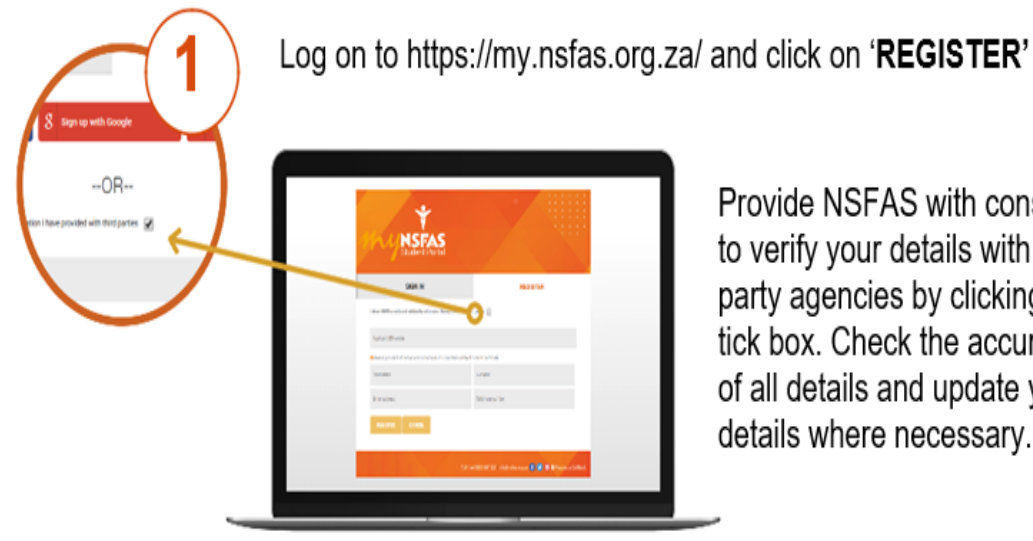

Provide NSFAS with consent to verify your details with third party agencies by clicking on the tick box. Check the accuracy of all details and update your details where necessary.

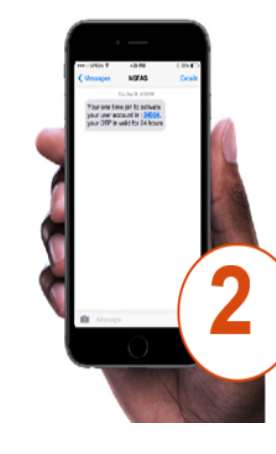

Once you have completed all the required fields, upload your ID; click on 'submit'. To complete the registration of the account, you will receive a One Time Pin on the cellphone number and email address you provided.

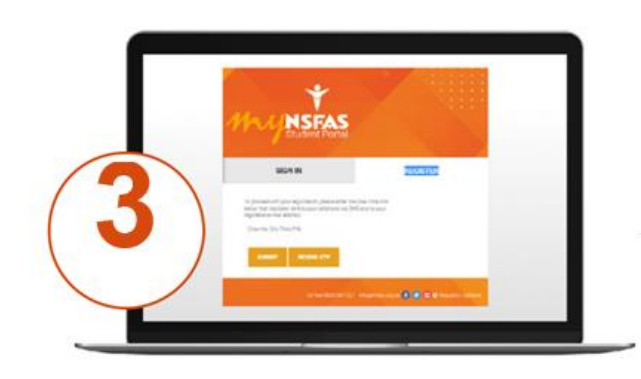

Enter the One Time Pin and click submit. A confirmation message will be sent to the student to confirm the profile have been created. Student can now sign into the portal.

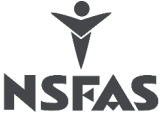

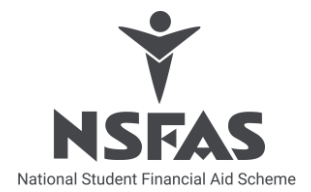

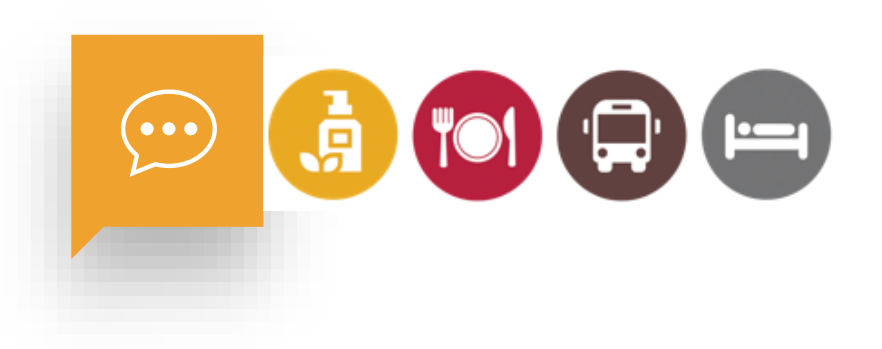

### RSWEB PROCESS (ONLY FOR MANUAL APPLICATION DOCUMENT STORAGE)

# **RSWEB** Materials to be issued

- a) Link to RSWEB
- b) Username
- c) Password
- d) Containers
- e) Barcode/s
- f) Handheld scanner/s

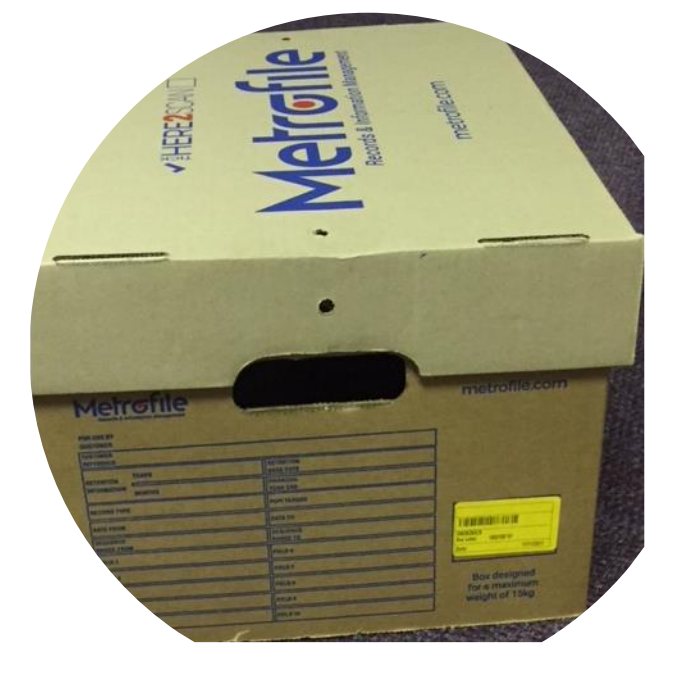

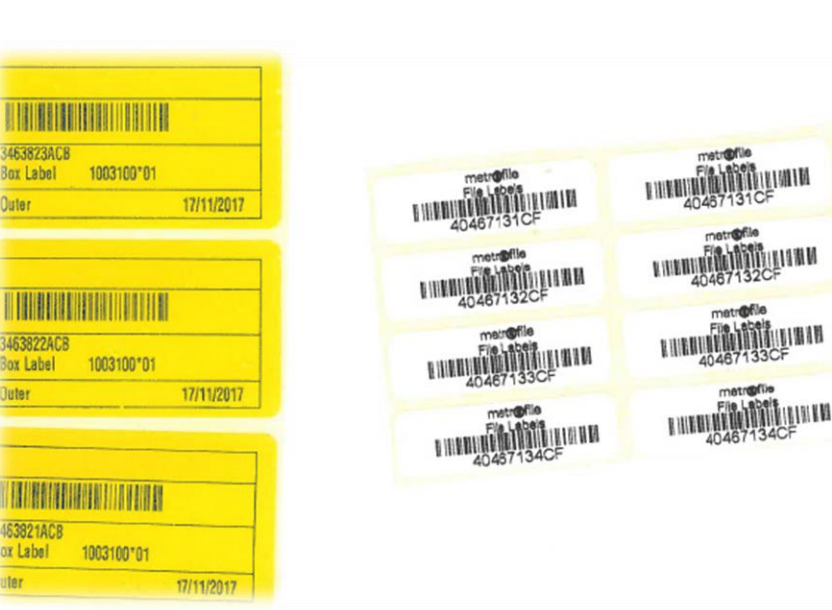

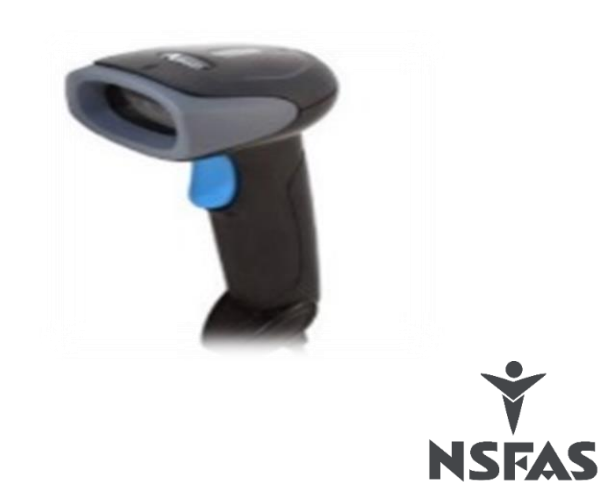

### RSWEB To start

#### Login details:

URL access: https://rsweb.metrofile.co.za/rswebnet

*Usernames:* see attached electronic version. Usernames are abbreviated per region, per institution. Do not copy and paste usernames and passwords. Access will be denied.

Only use internet explorer

Only capital letters

Open internet explorer and type the URL

Type Username and Password

Click login

| 5 - €¢ | RSWeb.NET Login | ×                               |
|--------|-----------------|---------------------------------|
|        | metro           | ofile                           |
|        |                 | Please enter login information. |
|        | Use             | Name C-TVET-BO                  |
|        | Pa              | sword                           |
|        |                 | Login Clear                     |

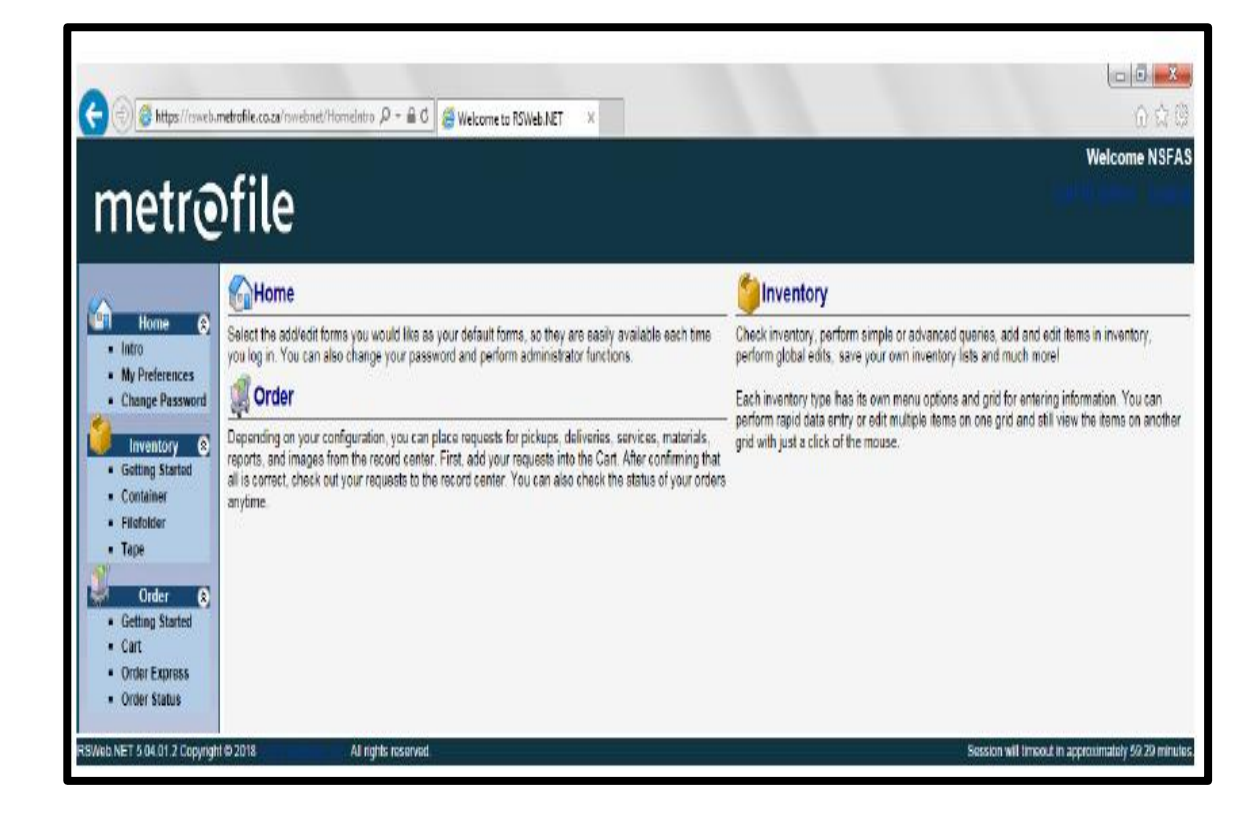

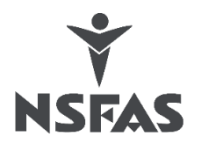

### RSWEB Add a container (box)

#### Adding containers (boxes)

Select container.

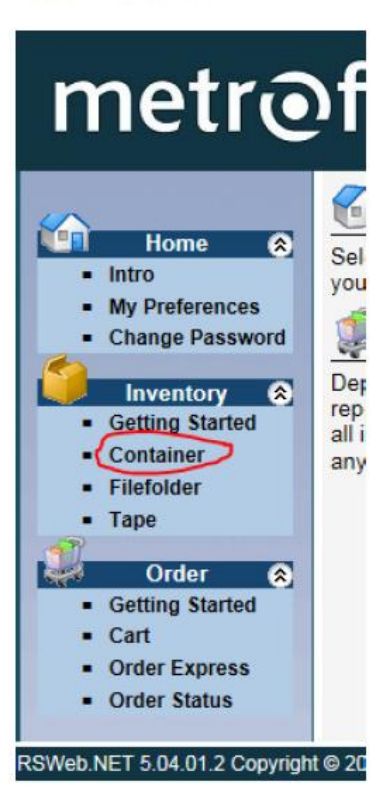

Select Options Select Add

| e 🎯 🖉 https://rsweb.m     | netrofile.co.za/rswebnet/HomeIntr | o A ≁ ⊜ q |
|---------------------------|-----------------------------------|-----------|
|                           | Options Results S                 | earch     |
| Home                      | Add                               | de        |
| <ul> <li>Intro</li> </ul> | Edit                              |           |
| My Preferences            | Global Edit                       |           |
| Change Password           | Add to Cart                       |           |
|                           | View Description                  |           |
| Getting Started           | View Contents                     |           |
| - Container               | View Activity                     |           |
| Filefolder                | List Images                       |           |
| <ul> <li>Tape</li> </ul>  | View Images                       |           |
| Order 🔿                   | Print                             |           |
| Getting Started           | Export                            |           |
| Cart     Order Express    | Choose Column Format              |           |

Complete Account Number, by selecting the dropdown arrow.

Select Account Code & Account description.

The institutions are group by Metrofile region, select whatever account number appears, they will only have access to their respective accounts.

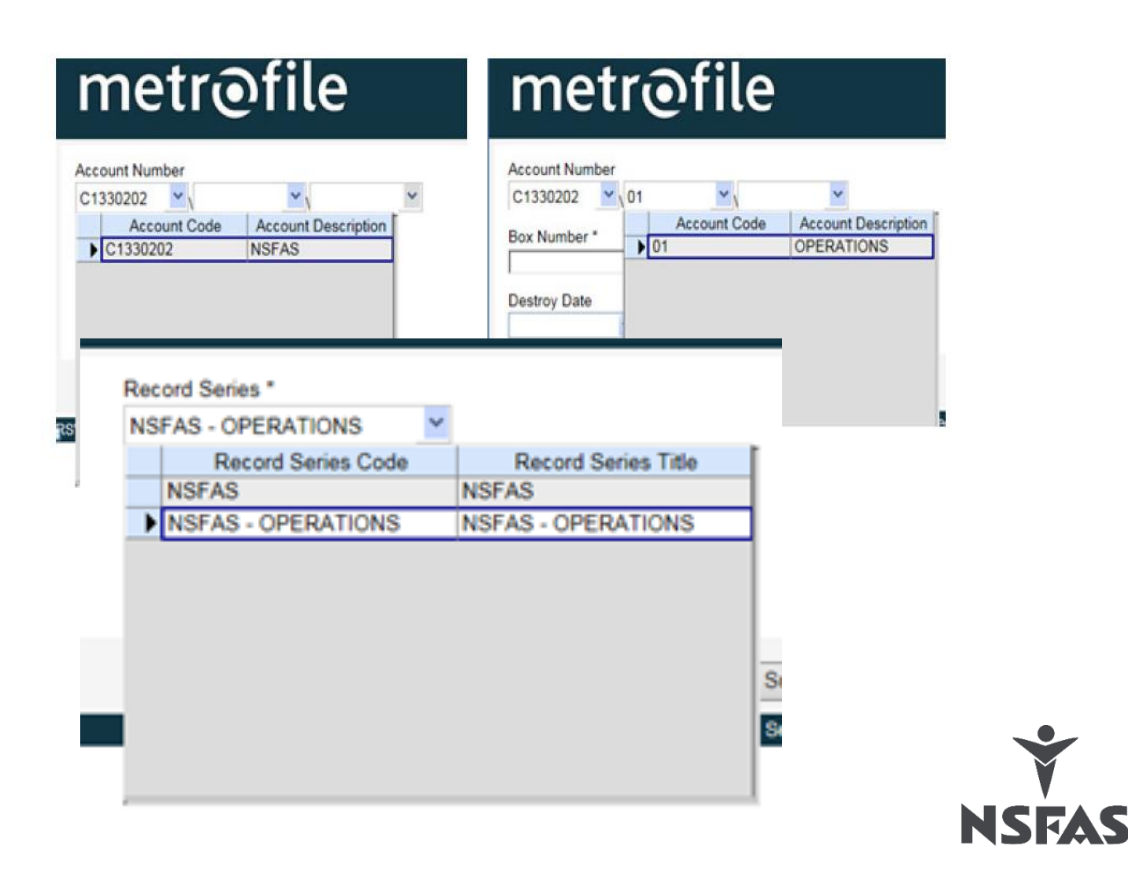

### RSWEB Add a container (box)

#### Scan the barcoded box label:

In the box number block, use the handheld scanner and scan the barcode on the box label.

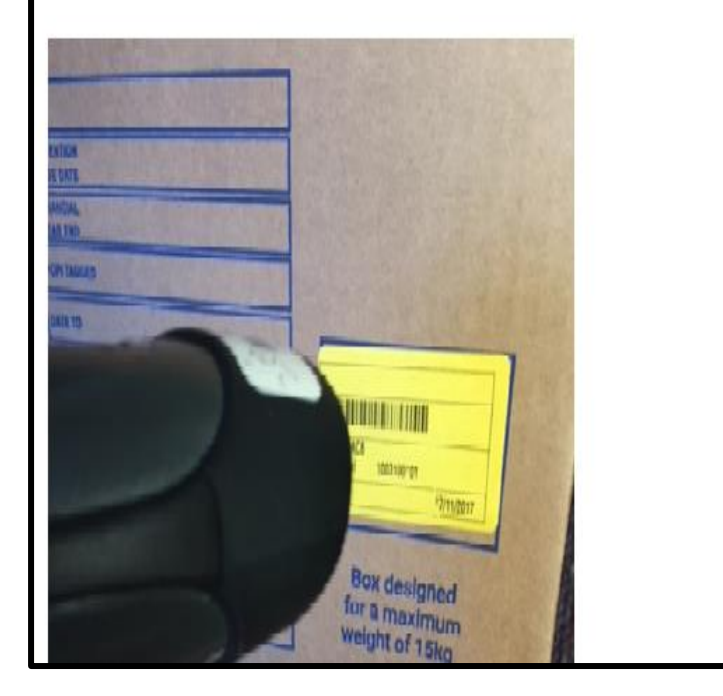

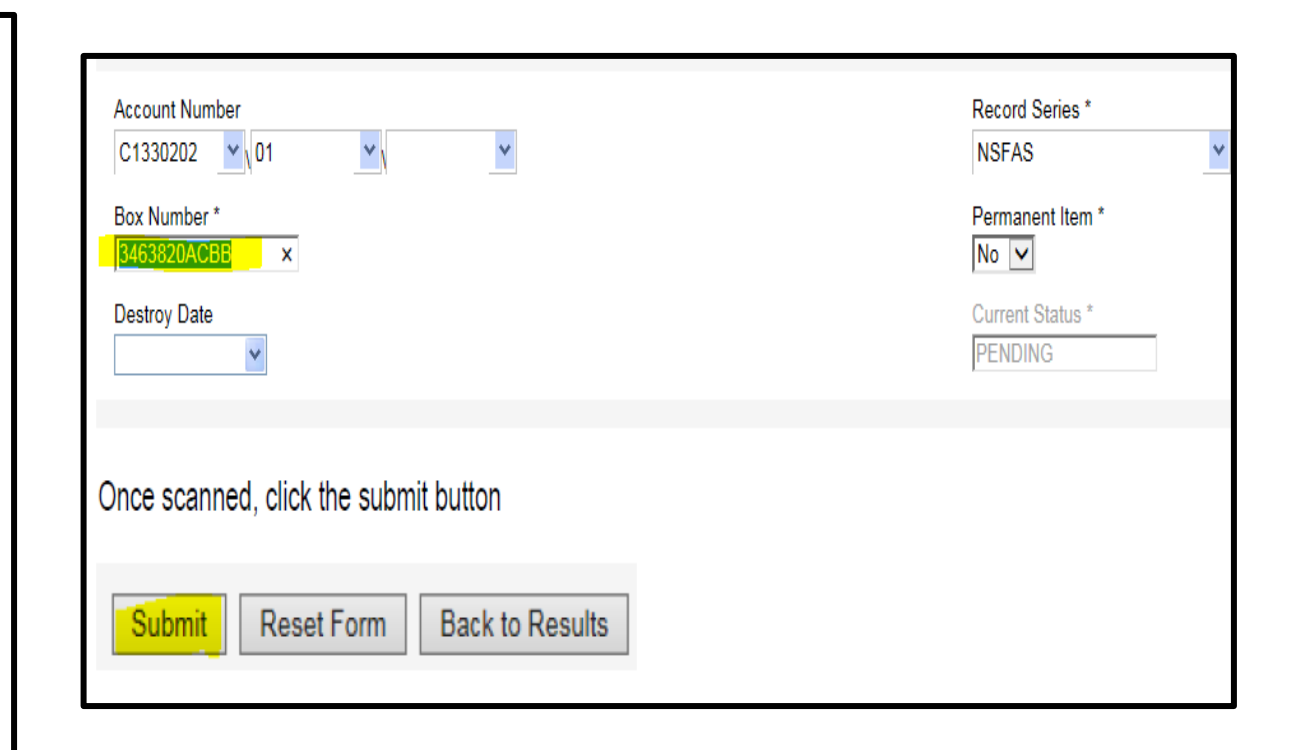

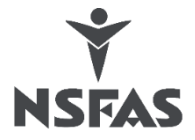

### RSWEB Add application (filefolder)

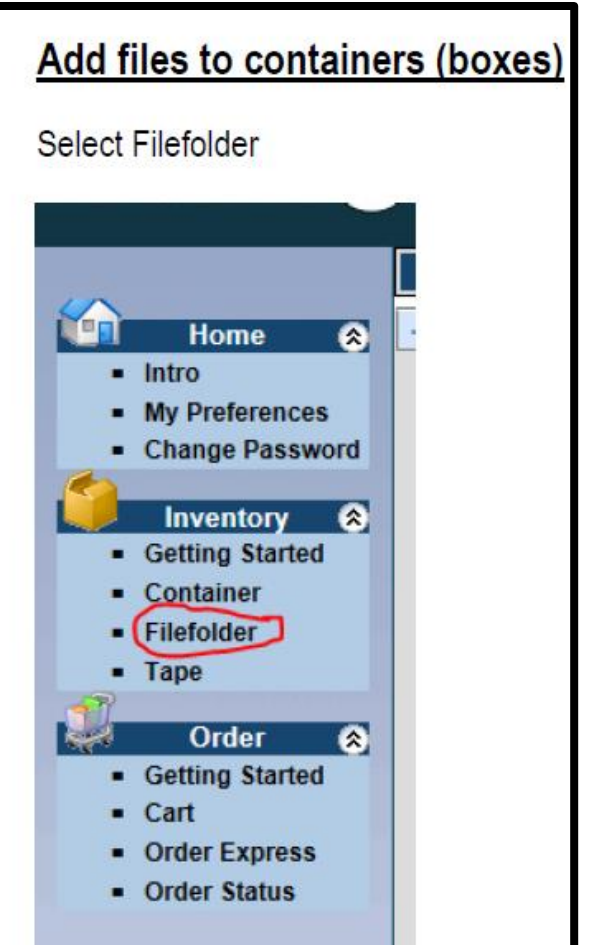

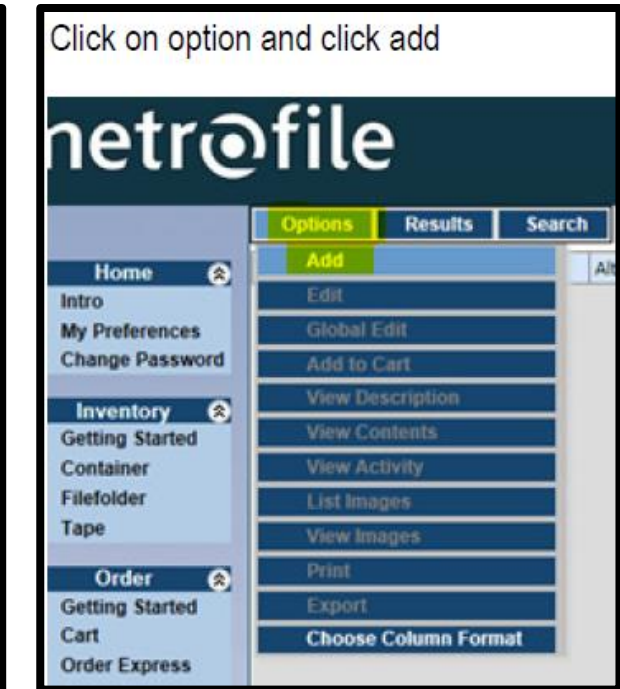

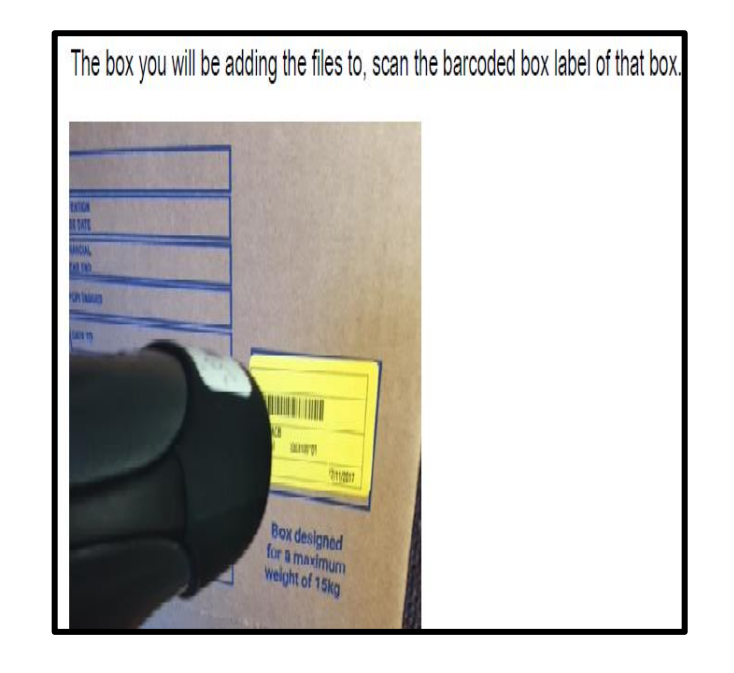

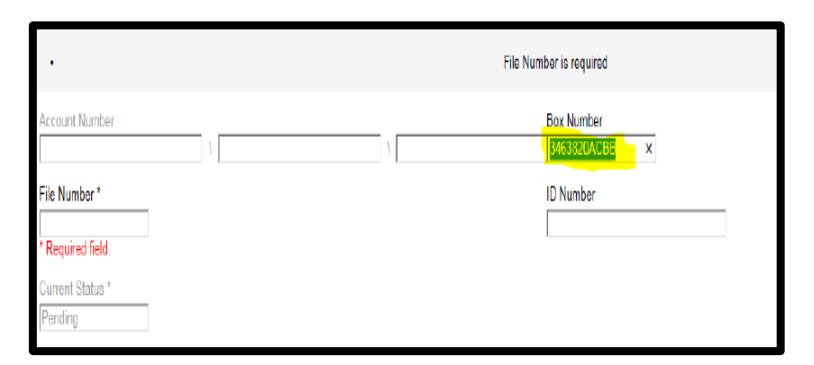

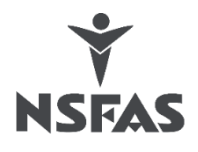

### RSWEB Add application (filefolder)

|                             | File Number is required                |  |
|-----------------------------|----------------------------------------|--|
| Account Number File Number* | Box Number<br>R468820A0BE<br>ID Number |  |
| * Required field.           |                                        |  |
| Current Status *<br>Pending |                                        |  |
|                             |                                        |  |

| In the file number block, scan the barcode file label on the applicat                          | tion form and <u>capture the applicant ID</u>             |  |  |
|------------------------------------------------------------------------------------------------|-----------------------------------------------------------|--|--|
| number.                                                                                        | /                                                         |  |  |
|                                                                                                |                                                           |  |  |
| Account Number C1330202 \ 01 File Number * 40467152CF                                          | Box Number<br>3463820ACBB<br>ID Number<br>8705230173088 × |  |  |
| Current Status *<br>Pending                                                                    |                                                           |  |  |
|                                                                                                |                                                           |  |  |
| After each scanned file label and captured ID Number select Subm                               | nit.                                                      |  |  |
| Continue scanning the file labels and capturing the ID numbers until the physical box is full. |                                                           |  |  |
| As soon as the box is full select back to results.                                             |                                                           |  |  |
| Start from the beginning.                                                                      |                                                           |  |  |

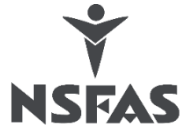

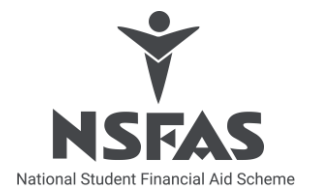

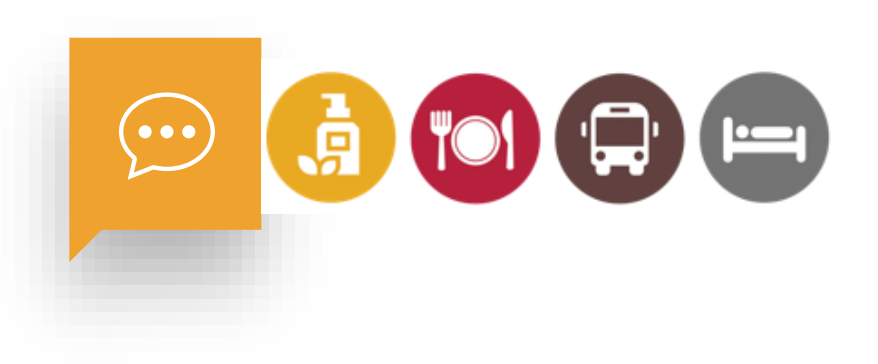

# SUPPORT DO NOT HESITATE TO CONTACT YOUR SERVICING AGENT

### **VUVUZELA Fraud** and Corruption Hotline

If you suspect that your information has been compromised, report it using your institutions reporting structures, the Vuvuzela Fraud and Corruption hotline or the appropriate legal authorities.

To submit information on fraud or corruption identified or witnessed:

**Vuvuzela Fraud & Corruption hotline details** 

- □ Tel No.: 0860 247 653
- **Email:** nsfas@thehotline.co.za
- □ Fax2Email: 086 726 1681
- □ SMS Call Back Number: 30916
- www.thehotlineapp.co.za
- www.thehotline.co.za